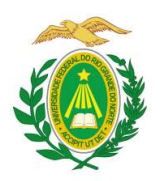

MINISTÉRIO DA EDUCAÇÃO UNIVERSIDADE FEDERAL DO RIO GRANDE DO NORTE CENTRO DE ENSINO SUPERIOR DO SERIDÓ PROGRAMA DE PÓS-GRADUAÇÃO EM GEOGRAFIA

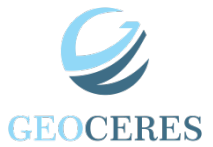

# Como realizar trancamento de matrículas noSIGAA?

#### PASSO 1: Vá com o cursor até a aba "Ensino":

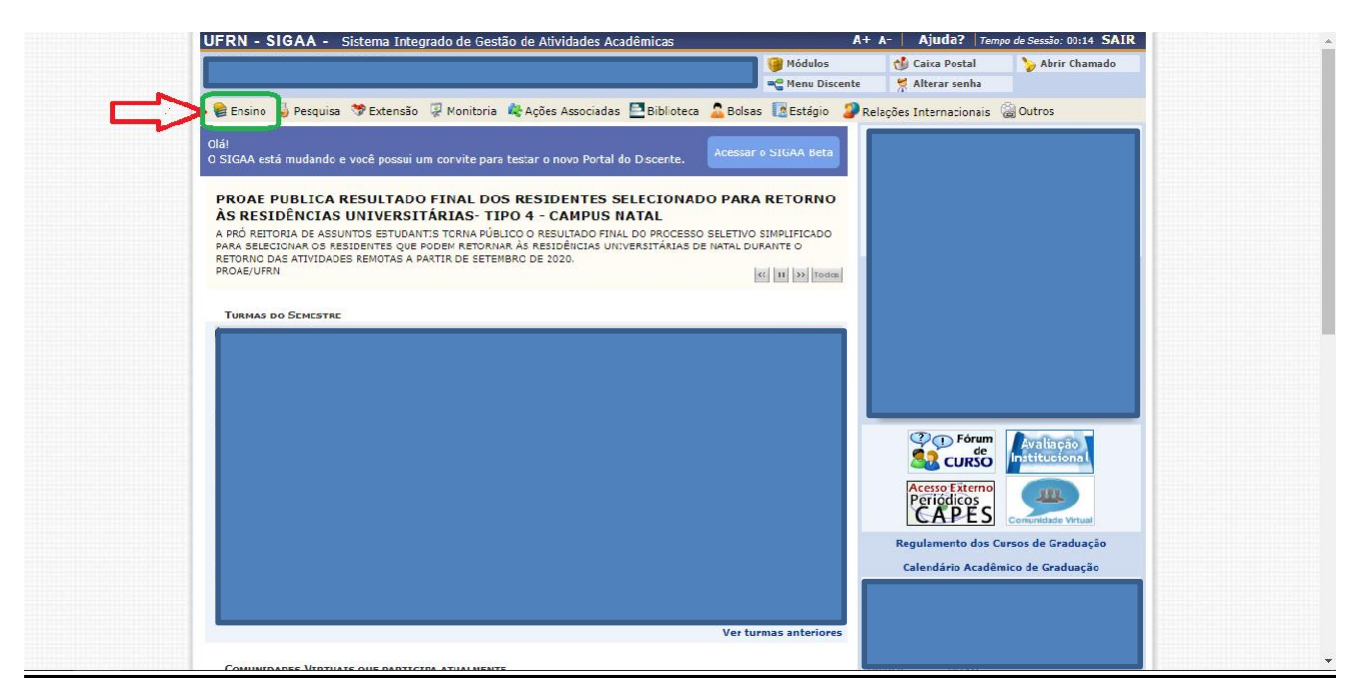

#### PASSO 2: Leve o mouse até "Trancamento de Matrícula":

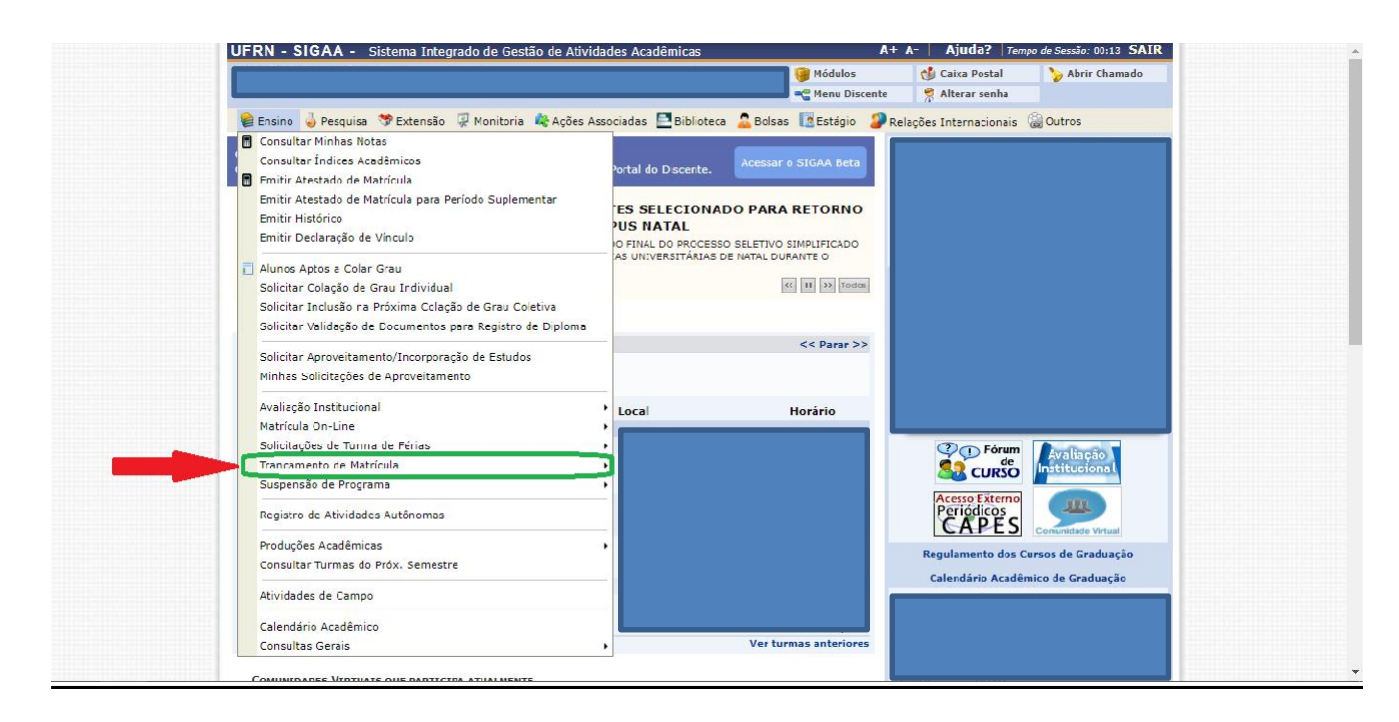

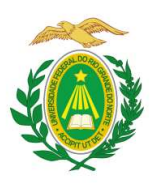

MINISTÉRIO DA EDUCAÇÃO UNIVERSIDADE FEDERAL DO RIO GRANDE DO NORTE CENTRO DE ENSINO SUPERIOR DO SERIDÓ PROGRAMA DE PÓS-GRADUAÇÃO EM GEOGRAFIA

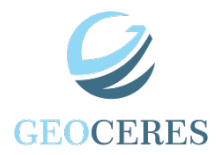

### PASSO 3: Depois disso, clique em "Trancar Matrícula".

## PASSO 4: Assinale as disciplinas a serem trancadas e logo após clique em"Solicitar Trancamento":

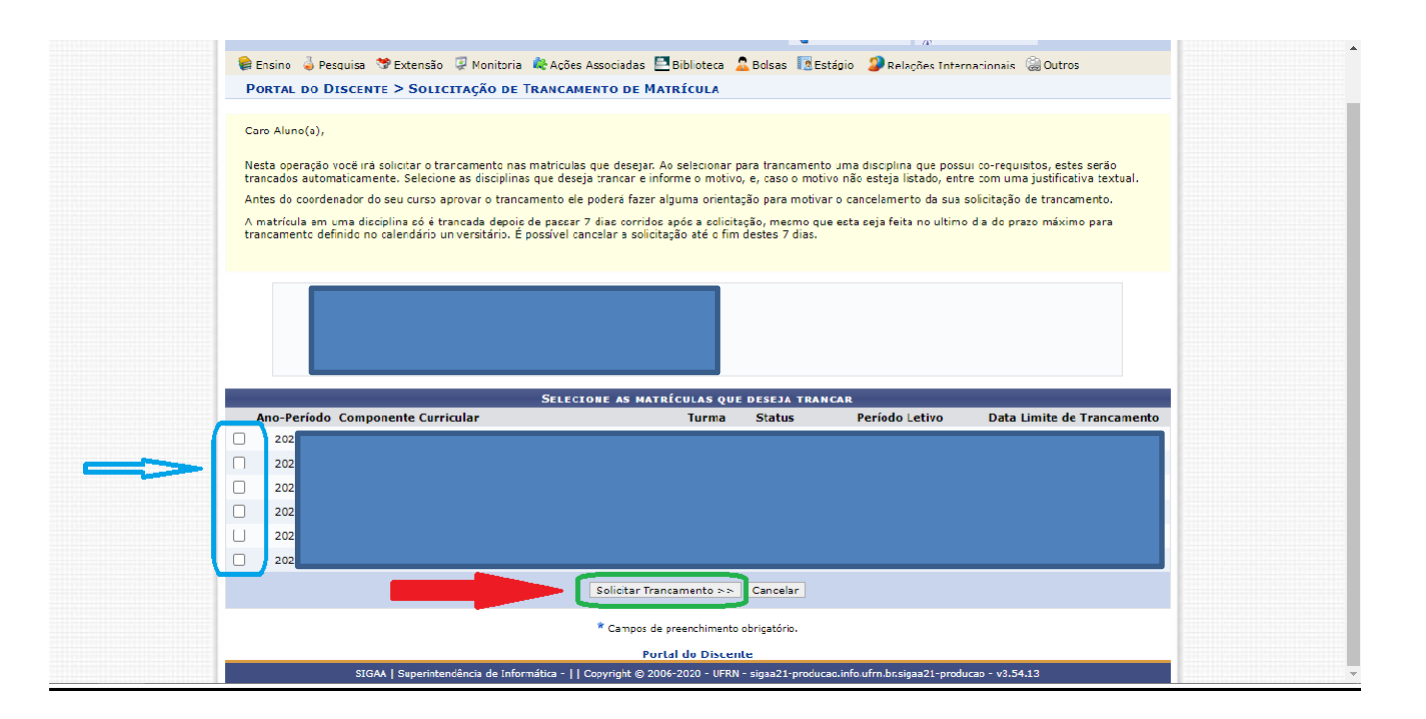